▶メディアテーク休室中も、新館受付『Point Médiathèque (貸出コーナー)』にて、蔵書の 貸し出しサービス(貸出・返却)と資料検索ヘルプを行います。またその他のお問い合わせ にもご対応いたします。

資料貸出には、まずメールかお電話にて貸出を希望される資料の予約を行ってください。

## WEB サイトの蔵書目録による資料検索方法

1. メディアテークのページで蔵書カタログを開きます。

https://www.institutfrancais.jp/tokyo/mediatheque/catalogue/

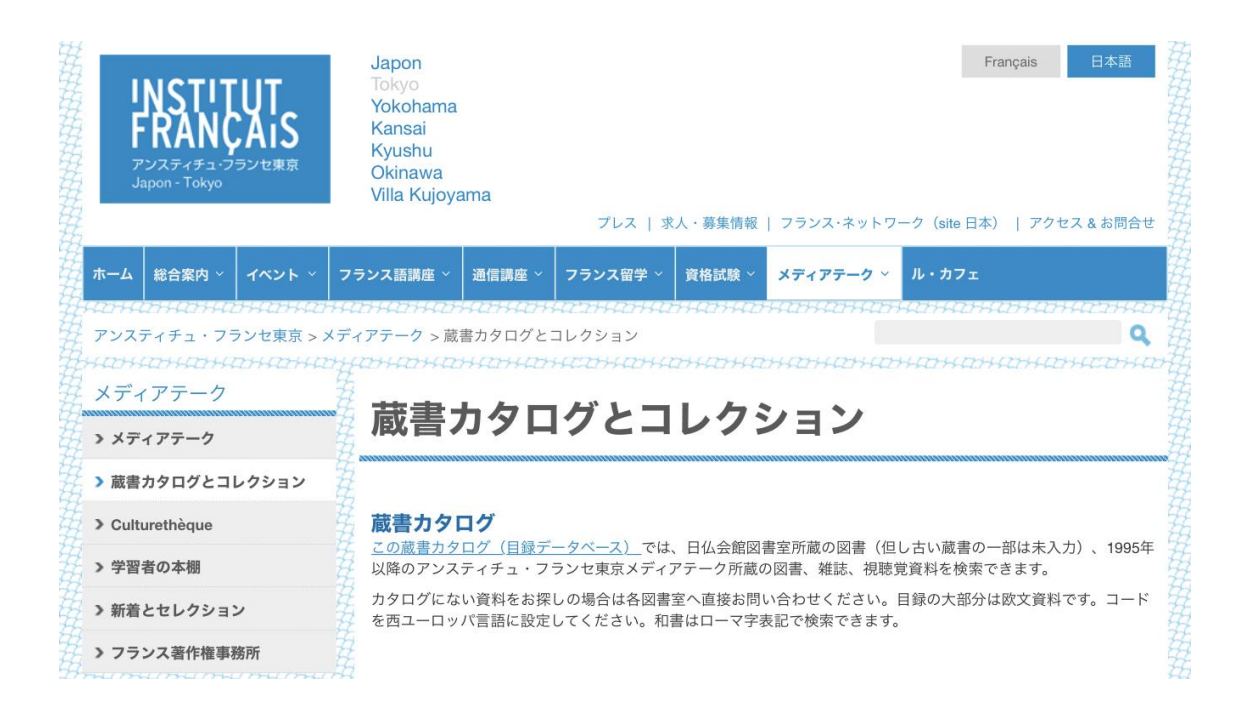

 蔵書カタログの検索エンジン(目録データベース)で、ご希望の資料を探します。

 <u>http://catalogue.institutfrancais.jp/</u>
 (こちらの URL から始められると近道です)

## 検索エンジンにご希望の資料のタイトルか著者名を入力してください。

| FRANÇAIS                                                                     | ▼ ハーナにはひんりくいみとい                                                                                                    |  |  |  |  |
|------------------------------------------------------------------------------|----------------------------------------------------------------------------------------------------|--|--|--|--|
| アンスティナユ・ノランセ東京<br>Japon - Tokyo                                              | 在日フランス系図書室共通目録では、日仏会館図書室所蔵の資料(但し古い蔵書の一部は未入力)、並びに、アンスティチュ・フランセ東京、横浜、<br>関西(京都)、関西(大阪)、九州(福岡)の各メディアテーク所蔵の図書、雑誌、視聴覚資料の検索ができます。                                                                        |  |  |  |  |
| INSTITUT<br>FRANÇAIS<br>アンスティチュ・フランセ構用                                       | オンライン目録にない資料をお採しの場合は、各図書室へ直接お問い合わせください。<br>所蔵資料の大部分はフランス語の資料です。日本語資料の書誌についても現在、アルファベット表記になっています。日本語資料を検索する場合<br>は書名、書者名、出版者名をローマ字で検索いただけます。今後、日本語資料を仮名や漢字で検索していただけるように、順次日本語に書き換え<br>る作業を行ってまいります。 |  |  |  |  |
| Japon - Yokohama<br>INSTITUT<br>FRANÇAIS<br>アンスティチュ・フランセ調査<br>Japon - Kansai | <ul> <li>         ・ 簡易検索</li></ul>                                                                                                    |  |  |  |  |
| INSTITUT<br>FRANCAIS<br>アンスティチュ・マランセルM<br>Japon - Kyushu                     | エット」をな     マント」をな     マント       マタイトル     マ書者     日 出版者       ロッリーズ     サブシリーズ     要旨・注記       マ全ての項目     日     日                                                                                  |  |  |  |  |

## 「検索する」をクリックしてください。

▶ 検索エンジンの下に見える、メディアテーク職員による『夏のセレクション 2021』も ぜひご参照ください。

| Maison Franco Japonaise | @Kansal (Kyoto) @Kansal (Osaka) @Kyushu @MFJ @Tokyo @Yokohama                                                                                                    |  |  |  |  |
|-------------------------|----------------------------------------------------------------------------------------------------|--|--|--|--|
| vec l'aide de           | Etagères virtuelles                                                                                                    |  |  |  |  |
|                         | @BMFJ: nouveautés printemps 2021                                                                                                    |  |  |  |  |
|                         | <ul> <li>★ Le 15 mars 1928 / Takiji Kobayashi</li> <li>★ 500 expressions décortiquées / Maillet, Jean</li> <li>★ M Advances in Cancer Immunotherapy / Honjo, Tasuku</li> <li>★ Anthologie bilingue de la poésie latine</li> </ul>                                                                                                    |  |  |  |  |
|                         | Apprentissage et découverte / Karl Raimund Popper Voir la suite     Sélection d'été 2021 Nº1 Albums Séries Rest 3                                                                                                    |  |  |  |  |
|                         |                                                                                                    |  |  |  |  |
|                         | <ul> <li>▲ Sincere by Design / Sousuke Fujimoto</li> <li>▲ 人間のための建築: 坂倉津墓研究所 = Design for humanity: Sakakura associates architects and engineers</li> <li>▲ 阪倉津三 パリ万国博覧会日本館」 = Junzo Sakakura Pavillon du Japon de l'Exposition internationale de Paris de 1937</li> <li>▲ ● 大きな声</li> <li>▲ ● 大きな声</li> <li>▲ ● 大きな声</li> <li>▲ ● 「大きな声</li> <li>▲ ● 「「大きな声」</li> </ul> |  |  |  |  |
|                         | Selection & etc 2021 N°3 - Bonjour parts 1     M wie à Paris & MoNU生活     W & t. フランスは一目置かれるのか / 山口昌子     W パリ・スタイル : 大人のパリガイド / 村上寄住子     W パリ・スタイル : 大人のパリガイド / 村上寄住子     W W パリに行きたくなる50の理由 = Paris 50 / ジェウ・ドゥ・ボゥム     Voir la suite                                                                                                    |  |  |  |  |
|                         | <ul> <li>4. Selection d'été 2021 №4 - Parlez-vous français ?</li> <li>※ 私 むゃべりがはずむフランスの魔法のフレーズ / トリコロル・パリ</li> <li>※ ● クイズで楽勝/フランス語 / ヴァンサン ルフランソワ</li> <li>※ 私 イティブがよく使う フランス語会話表現ランキング = 1, 2, 3, expressions françaises de tous les jours /</li> </ul>                                                                                                    |  |  |  |  |
|                         | <ul> <li> <u>範囲良子</u></li></ul>                                                                                                    |  |  |  |  |
|                         | 5. Sélection d'été 2021 N°5 - Polar japonais                                                                                                    |  |  |  |  |
|                         | 🗄 🐐 Une Carte pour l'enfer / Miyuki Miyabe                                                                                                    |  |  |  |  |

お探しの資料が見つかりましたら、その資料をヒットした検索画面上のタイトル、
 著者名、バーコードをお控えください。

| 星の王子さま   |                                                                                                    |                                                                                                    |                                        | 検索する ヘルプ          |                                                                                                    |
|----------|----------------------------------------------------------------------------------------------------|----------------------------------------------------------------------------------------------------|----------------------------------------|-------------------|----------------------------------------------------------------------------------------------------|
| ▼ タイトル   | V                                                                                                    | 著者                                                                                                    |                                        | 🔲 出版者             |                                                                                                    |
| □ シリーズ   |                                                                                                    | サブシリーズ                                                                                                    |                                        | 🔲 要旨·注記           |                                                                                                    |
| ☑ 全ての項目  |                                                                                                    |                                                                                                    |                                        |                   |                                                                                                    |
|          | ド: <b>星の王子</b> さ<br>る 。<br>する 。<br>コアンスファール<br>ントワース・ドサ<br>ントワース・ドサ<br>ントワース・ドサ<br>ントワース・ドサ<br>ントワース・ドサ<br>ントワース・ドサ<br>ントワース・ドサ<br>ントワース・ドサ<br>ントワース・ドサ<br>こここここ<br>福間:印刷資料<br>名等: アントワー3<br>注記: 第4刷<br>活 : 東京: 筑鮮<br>版年: 2012<br>フーズ: ちくま文庫<br>添雑: 163 p.<br>(ズ : 15 cm<br>EAN: 978-4-480<br>総記:原タイトル:<br>第1刷:200<br>言語:日本語(jpn<br>time de Saint-Exupe | ま<br>シ=テクジュペ<br>ン=テクジュペ<br>ン=テクジュペ<br>ince<br>ス - ドサン=テク<br>宇房<br>-42160-9<br>Le petit prince<br>5<br>) 原語: フランス<br>péry<br>iry | リ<br>リ<br>リ<br>ジュペリ, 著者 ; そ<br>語 (fre) | 5井洋二郎 (1951-), 翻訳 | A first New<br>PDETAS<br>PARAME<br>PARAME<br>P |
| バーコード    | 請求番号                                                                                                    | 媒体                                                                                                    | 所蔵館                                    | 部門                | 状態                                                                                                    |
| 80028009 | 840.9 SAI                                                                                                    | Livre                                                                                                    | @Tokyo                                 | Fonds général     | 貸出可<br>利田可能                                                                                                    |

4. タイトル、著者名、バーコードをメール/貸出予約フォーム\*/電話でメディアテーク にお知らせください。<u>tokyo.mediatheque@institutfrancais.jp</u> / 03-5206-2560

メール例)

件名: 貸出資料の予約希望

- お名前
- 会員番号 (メディアテーク/学生カードの裏面にある9で始まる8桁の番号)
- タイトル名
- 著者名
- バーコード

\*上記の内容が『ご利用案内』ページの「貸出予約フォーム」で簡単にご連絡いただけます。

以上のメールの受信後、メディアテークより、予約の確認と予約された資料の<u>引き取り可能</u> 開始日がメールでお知らせされます。